[Geef tekst op]

De Bibliotheek op school

# Werkinstructie schoolWise voor leerkrachten

**Proces digitale portal** 

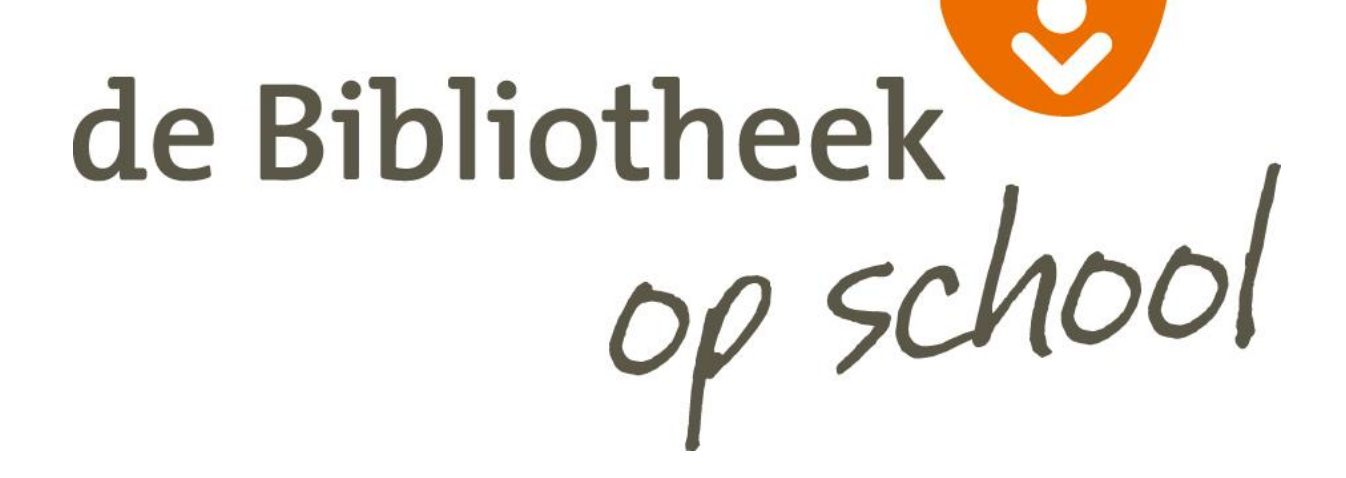

Bibliotheek Assen april 2015

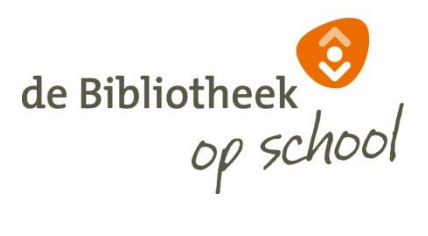

#### Inhoud

| SchoolWise-portal       | 2 |
|-------------------------|---|
| Docentenmenu            | 2 |
| _eerlingoverzicht       | 4 |
| Гelaat lijst            | 5 |
| Jitleenoverzicht        | 5 |
| _eerlingaantallen       | 6 |
| Jitleenstatistieken     | 6 |
| Reserveringen per groep | 8 |
| _eesloglijst            | 8 |

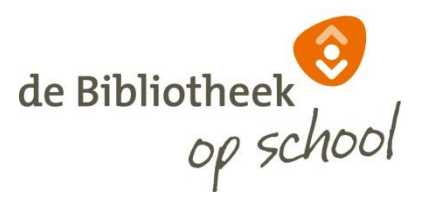

## SchoolWise-portal

De SchoolWise-portal is de website van de schoolmediatheek, waar leerlingen en leerkrachten kunnen zoeken in de collectie van de schoolbibliotheek en in de collectie van de openbare bibliotheek. Je vindt er informatie voor werkstukken en spreekbeurten, nieuws en boekentips.

In de handleiding *Werkinstructie schoolWise voor kinderen* wordt uitgelegd hoe de SchoolWise-portal werkt. In deze handleiding wordt alleen ingegaan op het docentengedeelte.

Een uitgebreide handleiding staat op <u>http://www.bibliotheekassen.nl/educatie/handleidingen-schoolwise</u>

Een leerkracht kan in SchoolWise verschillende overzichten (rapportages) opvragen. Wanneer de leerkracht zich aanmeldt verschijnt de extra button met het Docentenmenu.

**Note:** Via de client schoolWise moet voor iedere klas een nummer aangemaakt worden met als rol docent. Handleiding hiervoor is te vinden op: <u>http://www.bibliotheekassen.nl/educatie/handleidingen-schoolwise</u>

Url naar de schoolWise-portal/website:

<u>http://bndweb.biblionetdrenthe.nl/cgi-bin/bx.pl?vestnr=0000;var=dbos</u> (**bit.ly/schoolwise**) vervang de 4 nullen door het vest.nr. van schoolWise

# Docentenmenu

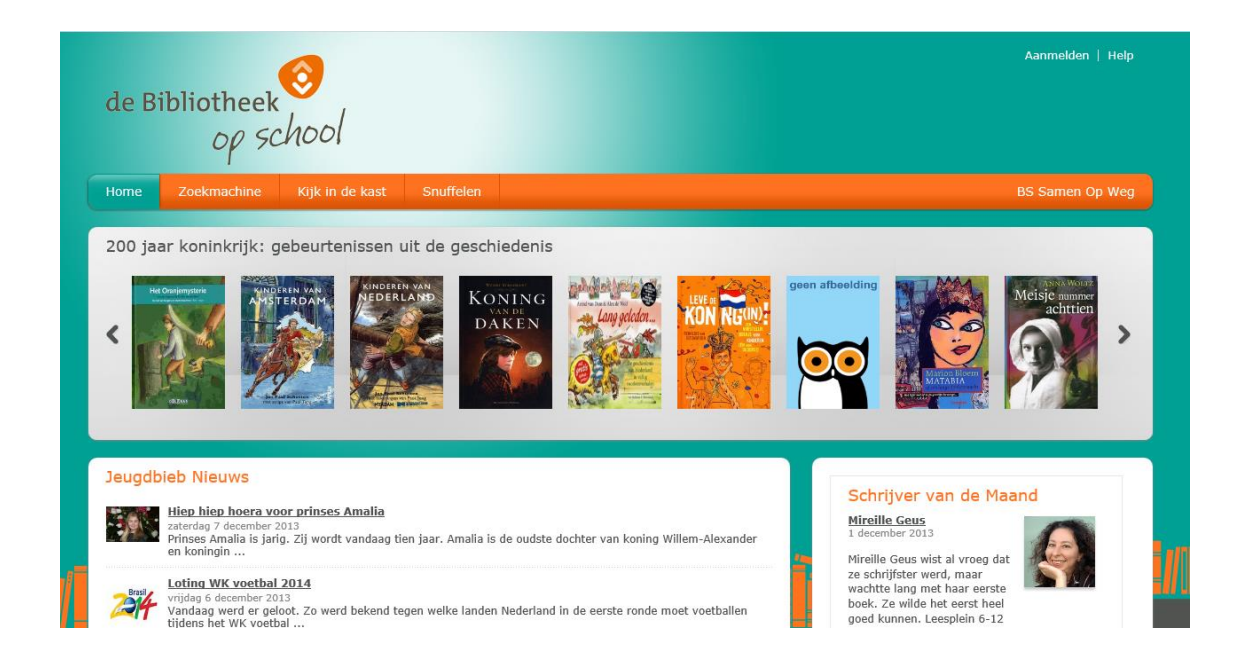

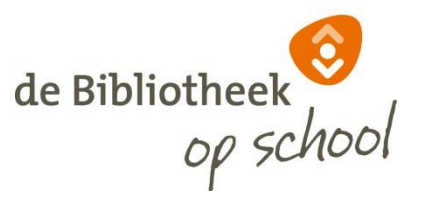

Klik op Aanmelden, vul Gebruikersnaam en Pincode/Wachtwoord in en klik op Aanmelden.

(wordt de eerste keer aangemeld met een pincode, dan wordt er direct gevraag om een wachtwoord aan te maken. Wachtwoorden kunnen gereset worden in de schoolWise Client via het menu Klanten)

|           | Aanmelden              |
|-----------|------------------------|
| de Bieb   | leerkr0101             |
| op school |                        |
|           | Hoe moet ik aanmelden? |

(De benodigde inloggegevens ontvangt u van de bibliotheek, maar staan ook vermeld op de leerlingenlijst)

| Fysieke groep   | Leerling | Actor-id | Pasnummer | Gebruikersnaa | Jaargroep | School                   |
|-----------------|----------|----------|-----------|---------------|-----------|--------------------------|
| 9 -<br>DOCENTEN | Deto     | 24       | 3781377   | deta          | 9         | 3781 - CBS De<br>Tol EDE |
| 9 -             | Deto     | 244      | 37813779  | deto          | 9         | 3781 - CBS De            |

de Bibliotheek school 00 Leerlingoverzicht 200 jaar koninkrijk: gebeurtenissen uit de geschiedenis Telaat lijst Uitleenoverzicht Leerlingaantallen Uitleenstatistiek > Reserveringen per gr Leesloglijst Jeugdbieb Nieuws Schrijver van de Maand Hiep hiep hoera voor prinses Amalia Mireille Geus zencrueg / uecemper 2013 Prinses Amalia is jarig. Zij wordt vandaag tien jaar. Amalia is de oudste dochter van koning Willem-Alexander en koningin... Mireille Geus wist al vroeg dat ze schrijfster werd, maar wachtte lang met haar eerste boek. Ze wilde het eerst heel goed kunnen. Leesplein 6-12 Loting WK voetbal 2014 bin/bx.pl?sid=8e2c1984-43a0-4ddf-b3df-c7af40387d9b;vestnr=5175;prt=INTERNET;taal=nl\_NL;s... Tonde moet voetballen

Het docentenmenu verschijnt nu op het scherm.

Bibliotheek Assen april 2015

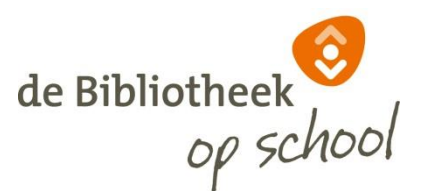

In het Docentenmenu kan men alle relevante rapportages / statistieken opvragen en in het leeslog van individuele leerlingen kijken.

| op school                                                  |                                                                                                    |
|------------------------------------------------------------|----------------------------------------------------------------------------------------------------|
| Home Zoekmachine Kijk in de kast Snuffelen Mijn gegevens 🗸 | Docent menu 🐱                                                                                                    |
| Leerlingoverzicht<br>Kies een groep Maak een keuze 💌       | Leerlingoverzicht<br>Telaat lijst<br>Uitleenoverzicht<br>Leerlingaantallen<br>Uitleenstatistiek<br>Reserveringen per groep<br>Leesloglijst |

## Leerlingenoverzicht

Klik op *Leerlingenoverzicht* in het docentenmenu en kies een groep.
 Je krijgt nu een overzicht in pdf-formaat van de leerlingen in een groep.

| Fysieke groep | Leerling                  | Actor-id | Pasnummer   | Gebruikersnaa | Jaargroep | School                   |
|---------------|---------------------------|----------|-------------|---------------|-----------|--------------------------|
| 7 - 7         | Aus<br>[Amy]              | 1067     | 294870002   | amy2104       | 7         | 3781 - CBS De<br>Tol EDE |
| 7 - 7         | Bakl                      | 2481     | 378137790   | thijs2111     | 7         | 3781 - CBS De<br>Tol EDE |
| 7 - 7         | Bergener<br>[Matan]       | 2439     | 378137790   | matan0310     | 7         | 3781 - CBS De<br>Tol EDE |
| 7 - 7         | Bien <b>gen</b><br>[Imke] | 2439     | 37813779000 | imke1601      | 7         | 3781 - CBS De<br>Tol EDE |
| 7 - 7         | Biem<br>[Meike]           | 2439     | 3781377900  | meike1601     | 7         | 3781 - CBS De<br>Tol EDE |
| 7 - 7         | Daa                       | 2061     | 294870002   | mijke0508     | 7         | 3781 - CBS De            |

#### Leerlingenoverzicht

De leerlingenlijst bevat een kolom Gebruikersnaam. De eerste keer dat een leerling inlogt gebruikt de leerling haar/zijn verjaardagsdatum [11 juni = 1106]

De eerste keer dat een leerling inlogt met een pincode, wordt gevraagd om deze te veranderen in een wachtwoord.

**Note:** leerlingen die lid zijn van de bibliotheek kunnen ook inloggen met hun bibliotheekaccount.

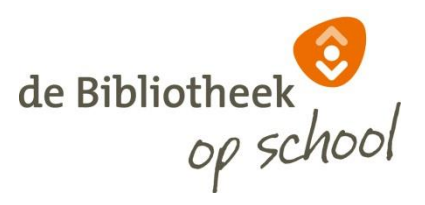

## **Telaat lijst**

> Klik op *Telaat lijst* in het docentenmenu en kies een groep.

Je krijgt nu een overzicht in pdf-formaat per groep van geleende materialen waarvan de inleverdatum voorbij is.

| Ie Iaat lijst        |                                 |          |                                              |                     |                     |                |                  |                  |                 |
|----------------------|---------------------------------|----------|----------------------------------------------|---------------------|---------------------|----------------|------------------|------------------|-----------------|
| Fysieke groep        | Leerling                        | Actor-id | Titel                                        | Auteur              | Materiaal           | Exemplaar      | Uitleen<br>datum | Inlever<br>datum | Dagen<br>telaat |
| 1-2A - Groep<br>1-2A | Leerling-155040,<br>P van [Pim] | 155040   | Vijf kleine<br>kuikentjes                    | Paparone,<br>Pamela | Leesboeken<br>Jeugd | 8009213602     | 27-09-2013       | 25-10-2013       | 21              |
| 1-2A - Groep<br>1-2A | Leerling-155040,<br>P van [Pim] | 155040   | Gele Worm is<br>moe!                         |                     | Leesboeken<br>Jeugd | 38009002509807 | 27-09-2013       | 25-10-2013       | 21              |
| 1-2A - Groep<br>1-2A | Leerling-155040,<br>P van [Pim] | 155040   | Lief uiltje : een<br>aaibaar<br>kartonboekje | Harper, Piers       | Leesboeken<br>Jeugd | 8009234816     | 27-09-2013       | 25-10-2013       | 21              |
| 1-2A - Groep<br>1-2A | Leerling-155040,<br>P van [Pim] | 155040   | Mijn mama kan<br>toveren                     | Norac, Carl         | Leesboeken<br>Jeugd | 8001002826     | 27-09-2013       | 25-10-2013       | 21              |
| 1-2A - Groep<br>1-2A | Leerling-155040,<br>P van [Pim] | 155040   | Groene Worm<br>heeft het warm!               |                     | Leesboeken<br>Jeugd | 38009002509815 | 27-09-2013       | 25-10-2013       | 21              |
| 1-2A - Groep<br>1-2A | Leerling-155040,<br>P van [Pim] | 155040   | Het gekke<br>cadeau van Joep                 | Godon, Ingrid       | Leesboeken<br>Jeugd | 8009185175     | 27-09-2013       | 25-10-2013       | 21              |
| 1-2A - Groep<br>1-2A | Leerling-155040,<br>P van [Pim] | 155040   | Dag<br>voertuigen! :                         | Prasadam, Smriti    | Leesboeken<br>Jeugd | 8009240672     | 27-09-2013       | 25-10-2013       | 21              |

## Uitleenoverzicht

Klik op *Uitleenoverzicht* in het docentenmenu en kies een groep.
 Je krijgt nu een overzicht in pdf-formaat per groep van (nu) geleende materialen.

| .vu generala iljst |                               |          |              |                          |                              |            |                  |                  |                 |
|--------------------|-------------------------------|----------|--------------|--------------------------|------------------------------|------------|------------------|------------------|-----------------|
| Fysieke groep      | Leerling                      | Actor-id | Titel        | Auteur                   | Materiaal                    | Exemplaar  | Uitleen<br>datum | Inlever<br>datum | Dagen<br>telaat |
| 5A - Groep 5A      | Leerling-11195,<br>T [Thomas] | 11195    | In bad       | Horen, Lien van          | Boek<br>Informatief<br>Jeugd | 8006059158 | 30-10-2013       | 13-11-2013       | 6               |
| 5A - Groep 5A      | Leerling-11195,<br>T [Thomas] | 11195    | Het jođendom | Mersbergen,<br>Zeger van | Boek<br>Informatief<br>Jeugd | 8006058873 | 30-10-2013       | 13-11-2013       | 6               |

Nu geleend lijst

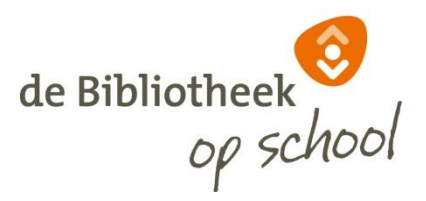

# Leerlingaantallen

Klik op Leerlingaantallen, automatisch wordt een overzicht in pdf-formaat van het aantal leerlingen per groep getoond.

| Leerlingaantallen        |              |        |  |  |  |
|--------------------------|--------------|--------|--|--|--|
| Groep                    | Omschrijving | Aantal |  |  |  |
| 5177 BS School Bleyburgh |              |        |  |  |  |
| 1                        | 1            | 1      |  |  |  |
| 4                        | 4            | 1      |  |  |  |
| 7                        | 7            | 1      |  |  |  |
| 9                        | 9            | 1      |  |  |  |
|                          |              | 4      |  |  |  |
|                          |              |        |  |  |  |

|           | ProBiblio-Productie |
|-----------|---------------------|
| Selectie  | criteria            |
| School    |                     |
| Peildatum |                     |
| Groep     | 0                   |
| 4         |                     |

## Uitleenstatistieken

> Klik op *Uitleenstatistiek* voor een statistisch overzicht van uitleningen in pdf-formaat.

| Uitleenstatistiek                     |                  |
|---------------------------------------|------------------|
| Kies periode van Maak een keuze 💌 tot | Maak een keuze 🔻 |
| Kies gewenste details Maak een keuze  | Y                |
| Kies welke uitleningen Maak een keuze | v                |
| naar rapport 🔹                        |                  |

> Kies de gewenste periode, per schooljaar keuze uit standaard-data:

| Periode van | 01-01-jjjj | tot | 31-07-jjjj |
|-------------|------------|-----|------------|
|             | 01-08-jjjj | tot | 31-12-jjjj |

- > Kies de gewenste details: per *jaargroep*, per *fysieke groep* of per *leerling*.
  - Voor statistische doeleinden ligt *jaargroep* het meest voor de hand, omdat hiermee het beste een vergelijking kan worden gemaakt met cijfers van vorige jaren.
  - Kies *fysieke groep* als u bijv. van een groep wilt zien of er na de kerstvakantie meer gelezen is dan daarvoor.
  - Kies details per *leerling* om te zien hoeveel en wat voor soort materialen leerlingen hebben geleend.
- Kies welke uitleningen:
  - Alleen uitleningen school
  - Alle uitleningen school en bibliotheek

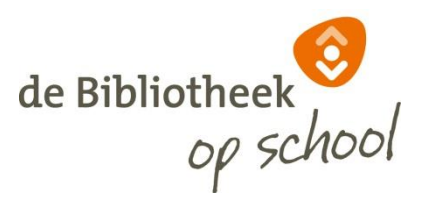

#### Klik op naar rapport

Je krijgt nu een overzicht in pdf-formaat van het aantal uitleningen.

| School              | Groep | Omschrijving | Leerlingen | Uitleningen |
|---------------------|-------|--------------|------------|-------------|
| 1000                |       |              |            |             |
| 8701 BS Lindenhoeve | 0     | jaargroep    | 7          | 154         |
| 8701 BS Lindenhoeve | 1     | jaargroep    | 6          | 99          |
| 8701 BS Lindenhoeve | 2     | jaargroep    | 12         | 366         |
| 8701 BS Lindenhoeve | 3     | jaargroep    | 27         | 733         |
| 8701 BS Lindenhoeve | 4     | jaargroep    | 17         | 571         |
| 8701 BS Lindenhoeve | 5     | jaargroep    | 19         | 446         |
| 8701 BS Lindenhoeve | 6     | jaargroep    | 14         | 219         |
| 8701 BS Lindenhoeve | 7     | jaargroep    | 11         | 195         |
| 8701 BS Lindenhoeve | 8     | jaargroep    | 25         | 334         |
| 8701 BS Lindenhoeve | 9     | jaargroep    | 7          | 311         |
| 8701 BS Lindenhoeve | 99    | jaargroep    | 1          | 24          |
|                     |       |              | 146        | 3452        |

#### Uitleenstatistiek

(Voorbeeld overzicht per jaargroep)

#### Uitleenstatistiek

3

| Naam             | Materiaal     | Categorie | AVI | Lees<br>beleving | Aantal<br>Uitleningen |
|------------------|---------------|-----------|-----|------------------|-----------------------|
| 1000             |               |           |     |                  |                       |
| 8703 BS het Octa | af            |           |     |                  |                       |
| 0 jaargroep      |               |           |     |                  |                       |
| Leerling-155048, | B1 Leesboeken | AK        |     | В                | 1                     |
| Leerling-155048, | B1 Leesboeken | AP        |     |                  | 5                     |
| Leerling-155048, | B1 Leesboeken | AP        |     | В                | 9                     |
| Leerling-155048, | B1 Leesboeken | AP        |     | С                | 1                     |
| Leerling-155072, | B1 Leesboeken | AP        |     | В                | 2                     |
| Leerling-155074, | B1 Leesboeken | AP        |     |                  | 1                     |
| Leerling-201295, | B1 Leesboeken | AK        |     | В                | 2                     |
| Leerling-201295, | B1 Leesboeken | AP        |     | В                | 1                     |
| Leerling-226440, | B1 Leesboeken | E         | M3  | В                | 2                     |
| l jaargroep      |               |           |     |                  |                       |
| Leerling-155043, | B1 Leesboeken | В         | E5  | В                | 1                     |
| Leerling-155043, | B4 Boek       | J         |     | E                | 1                     |
| Leerling-155052, | B1 Leesboeken | AP        |     | В                | 3                     |
| Leerling-155058. | B1 Leesboeken | AP        |     |                  | 1                     |

(Voorbeeld overzicht per leerling)

Kolom [beleving]

Het leesbelevingsniveau bij de betreffende titel:

- A = Recreatieve boeken
- B = Kinderjuryboeken
- C = Griffeljuryboeken
- D = Doe-boeken
- E = Informatie in woord en beeld
- F = informatie in verhaalvorm

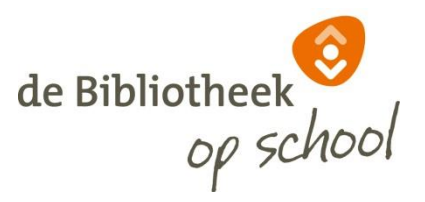

## **Reserveringen per groep**

Klik op *Reserveringen per groep* in het docentenmenu en kies een groep.
 Je krijgt nu een overzicht in pdf-formaat per groep van de reserveringen.

|                           |                              | Reserveringen per groep |                     |            |        |                |
|---------------------------|------------------------------|-------------------------|---------------------|------------|--------|----------------|
| Leerling                  | Titel                        | Auteur                  | Materiaal           | Datum      | Bereik | Status         |
| 7A Groep 7A               |                              |                         |                     |            |        |                |
| Aboulharaka, N (Nadim)    | Het geheim van de zwarte pop | Stilton, Thea           | Leesboeken Jeugd    | 22-11-2013 | EDUB   | in behandeling |
| Kissi, L (Loubna)         | Griezellige bosavonturen     | -                       | Leesboeken Jeugd    | 22-11-2013 | EDUB   | in behandeling |
| Leenhouwers, L. (Levi)    | Op naar de prehistorie!      | Ferrario, Giuseppe      | Stripverhalen jeugd | 22-11-2013 | EDUB   | in behandeling |
| Malagajski, V (Viktorija) | De avonturen van Marco Polo  | Stilton, Geronimo       | Leesboeken Jeugd    | 22-11-2013 | EDUB   | in behandeling |
|                           |                              |                         |                     |            |        |                |
|                           |                              |                         |                     |            |        | Nijmegen       |
|                           |                              | Selectiecriteria        |                     |            |        |                |
| Groep(en)                 |                              | 7A                      |                     |            |        |                |
| 4                         |                              |                         |                     |            |        |                |

# Leesloglijst

- Klik op Leesloglijst in het docentenmenu, kies een groep en kies vervolgens een leerling.
- > Klik op een titel en/of op *Leeslog* om het leeslog te openen.
- Het leeslog is er in twee soorten: onderbouw en bovenbouw.

| Leeslog van Testle                                     | eerling1 Bl                                              | leyburgh1                                                                                                    | × |
|--------------------------------------------------------|----------------------------------------------------------|----------------------------------------------------------------------------------------------------|---|
| Een knuffel voor<br>Kleine Eend<br>Gedenber<br>Calebra | titel<br>schrijver<br>groep<br>materiaal<br>Leesbeleving | Een knuffel voor Kleine Eend<br>Freedman, Claire<br>A<br>1<br>avi M5<br>B Kinderjuryboeken                                                                                                    |   |
|                                                        | ×                                                        | $\star \star \star \star \star$ Ik vind het:         Spannend         Zielig         Grappig         Stom         Kies een plaatje: $\circlearrowright$ $\circlearrowright$ |   |

(Voorbeeld leeslog onderbouw)

|                  |              |                                 |                 | de Bibliotheek |
|------------------|--------------|---------------------------------|-----------------|----------------|
| eeslog van Cora  | Leerling-c   | roep7                           |                 | 8              |
|                  | titel        | Er valt niets te lachen Stilton |                 |                |
| Solorar. TorTuga | schrijver    | Tortuga Oscar                   |                 |                |
| ER VALT NIETS TE | soort        | A                               |                 |                |
| LACHEN, STILTON  | droen        | 7                               |                 |                |
|                  | materiaal    | avi M5                          |                 |                |
| AN TATAL         | Leesheleving | B Kinderiuryboeken              |                 |                |
|                  |              | ****                            |                 |                |
|                  |              | Ik vind het:                    |                 |                |
|                  | Saai         |                                 | Boeiend         |                |
|                  | Onbelangrijk |                                 | Belangrijk      |                |
|                  | Eenvoudig    |                                 | Ingewikkeld     |                |
|                  | Droevig      |                                 | <b>V</b> rolijk |                |
|                  | Saai         |                                 | Spannend        |                |
|                  |              | Dit wil ik onthouden van dit    | boek:           |                |
|                  |              | Er staan grappige moppen in     |                 |                |
|                  |              | Sluiten 🔹                       |                 |                |

(Voorbeeld leeslog bovenbouw)

**Note:** Uitgebreide uitleg over de leeslog staat in de handleiding schoolWise portal(website) vanaf paragraaf 2.3.3 zie <u>http://www.bibliotheekassen.nl/educatie/handleidingen-schoolwise</u>